# Edit WAN Connection on RV016, RV042, RV042G and RV082 VPN Routers

# Objective

A Wide Area Network (WAN) is a network that is made up of multiple LANs, such as the Internet. The WAN port on the RV0XX series VPN routers is generally used to connect to the Internet. RV0XX series routers support multiple connection types for the WAN port. The connection type you need will depend on your ISP.

This article guides on how to edit the WAN connection type on RV016, RV042, RV042G and RV082 Series VPN Routers.

# **Applicable Devices**

- RV016
- RV042
- RV042G
- RV082

# **Software Version**

• v4.2.2.08

## **Edit WAN Connection for IPv4**

Note: To edit the WAN connection for IPv6 addresses, go to the IPv6 section.

Step 1. Log in to the Router Configuration Utility and choose **Setup > Network**. The *Network* page opens:

| Network                                                                                   |                              |                         |
|-------------------------------------------------------------------------------------------|------------------------------|-------------------------|
| Host Name :                                                                               | routerf7fc38                 | (Required by some ISPs) |
| Domain Name :                                                                             | routerf7fc38.com             | (Required by some ISPs) |
| IP Mode                                                                                   |                              |                         |
| Mode                                                                                      | WAN                          | LAN                     |
| IPv4 Only                                                                                 | IPv4                         | IPv4                    |
| O Dual-Stack IP                                                                           | IPv4 and IPv6                | IPv4 and IPv6           |
| IPv4 IPv6<br>LAN Setting<br>MAC Address : 54:75<br>Device IP Address :                    | 5:D0:F7:FC:38<br>192.168.1.1 |                         |
| Subnet Mask :                                                                             | 255.255.255.0 🗸              |                         |
| Multiple Subnet :                                                                         | Enable                       | Add/Edit                |
| WAN Setting Please choose how many WAN ports you prefer to use : 2 v (Default value is 2) |                              |                         |
| Interface Con                                                                             | nection Type                 | Configuration           |
| WAN1 Obta                                                                                 | in an IP automatically       |                         |
| WAN2 Obta                                                                                 | in an IP automatically       |                         |

Step 2. Scroll down to *WAN Setting* section and click the **Configuration** icon for the specific WAN interface which you want to edit. The *Network* page displays additional information:

| Network                   |                                      |
|---------------------------|--------------------------------------|
| Edit WAN Connection       |                                      |
| Interface :               | WAN1                                 |
| WAN Connection Type :     | Obtain an IP automatically           |
|                           | Use the Following DNS Server Address |
| DNS Server (Required) 1 : | 0.0.0.0                              |
| 2 :                       | 0.0.0.0                              |
| MTU :                     | Auto     Manual 1500     bytes       |
| Save Cancel               |                                      |

Note: The Interface is a read only field which indicates the WAN interface which you want to

edit.

| Network                                                   |                                                                                                    |  |
|-----------------------------------------------------------|----------------------------------------------------------------------------------------------------|--|
| Edit WAN Connection                                       |                                                                                                    |  |
| Interface :                                               | WAN1                                                                                                    |  |
| WAN Connection Type :<br>DNS Server (Required) 1 :<br>2 : | Obtain an IP automatically<br>Obtain an IP automatically<br>Static IP<br>PPPoE<br>PPTP<br>Transparent Bridge<br>0.0.00 |  |
| MTU :                                                     | Auto     Manual 1500     bytes                                                                                         |  |
| Save Cancel                                               |                                                                                                    |  |

Step 3. In the WAN Connection Type field, choose your Internet connection type:

- <u>Obtain an IP Automatically</u> Choose this option if your ISP dynamically assigns an IP address.
- <u>Static IP</u> Choose this option if your ISP assigned a permanent IP address to your account.
- <u>PPPoE</u> (Point-to-Point Protocol over Ethernet) Choose this option if your ISP uses PPPoE to establish Internet connections (typical for DSL lines).
- <u>PPTP</u> (Point-to-Point Tunneling Protocol) Choose this option if your ISP uses PPTP.
- <u>Transparent Bridge</u> Choose this option if you are using this router to connect two network segments.

#### **Obtain an IP automatically**

| Network                   |                                        |
|---------------------------|----------------------------------------|
| Edit WAN Connection       |                                        |
| Interface :               | WAN1                                   |
| WAN Connection Type :     | Obtain an IP automatically             |
|                           | ✓ Use the Following DNS Server Address |
| DNS Server (Required) 1 : | 209.165.200.225                        |
| 2 :                       | 0.0.0.0                                |
| MTU :                     | O Auto   Manual 1400 bytes             |
| Save Cancel               |                                        |

**Note:** With this connection type, your ISP automatically assigns you an IP address and DNS server IP addresses. The following steps are optional.

Step 1. If you know the IP address of your DNS server and you want to specify the DNS server, check **Use the Following DNS Server Address** check box.

Step 2. Enter the IP address of the DNS server in the DNS Server (Required) 1 field.

Step 3. Enter the IP address of the second DNS server in the DNS Server 2 field.

Step 4. Click the appropriate radio button to choose the size of the transmission unit for the WAN connection. MTU (Maximum Transmission Unit) indicates the maximum size of packet that can go over the network.

- Auto Automatically specifies the transmission packet size according to the network.
- Manual Manually specify the transmission packet size. If you choose this option enter the maximum size of the packet in bytes in the field beside Manual. The default value is 1500 bytes.

Step 5. Click **Save** to save the settings.

#### **Static IP**

| Network                   |                            |  |  |
|---------------------------|----------------------------|--|--|
| Edit WAN Connection       |                            |  |  |
| Interface :               | WAN1                       |  |  |
| WAN Connection Type :     | Static IP                  |  |  |
| Specify WAN IP Address :  | 209.165.200.229            |  |  |
| Subnet Mask :             | 255.255.255.224            |  |  |
| Default Gateway Address : | 209.165.200.230            |  |  |
| DNS Server (Required) 1 : | 209.165.200.225            |  |  |
| 2 :                       | 0.0.0.0                    |  |  |
| MTU :                     | O Auto   Manual 1300 bytes |  |  |
| Save Cancel               |                            |  |  |

Step 1. Enter the external IP address for the WAN interface in the Specify WAN IP Address field. Your ISP provides you the WAN IP address.

Step 2. Enter the subnet mask for the WAN IP address in the Subnet Mask field.

Step 3. Enter the IP address of the default gateway in the Default Gateway Address field.

Step 4. Enter the IP address of the domain name server in the DNS Server (Required) 1 field.

Step 5. (Optional) If you know the IP address of the secondary domain name server, enter the IP address in the DNS Server 2 field.

Step 6. Click the appropriate radio button to choose the size of the transmission unit for the WAN connection. MTU (Maximum Transmission Unit) indicates the maximum size of packet that can go over the network.

• Auto — Automatically specifies the transmission packet size according to the network.

• Manual — Manually specify the transmission packet size. If you choose this option, enter the maximum size of the packet in bytes in the field beside the Manual field. The default value is 1500 bytes.

Step 7. Click Save to save the settings.

| Network                   |                                            |
|---------------------------|--------------------------------------------|
| Edit WAN Connection       |                                            |
| Interface :               | WAN1                                       |
| WAN Connection Type :     | PPPoE V                                    |
| Username :                | user1                                      |
| Password :                |                                            |
| Service Name :            | service1                                   |
|                           | O Connect on Demand : Max Idle Time 5 Min. |
|                           | Keep Alive : Redial Period 20 Sec.         |
|                           | ✓ Use the Following DNS Server Address     |
| DNS Server (Required) 1 : | 209.165.200.225                            |
| 2 :                       | 0.0.0.0                                    |
| MTU :                     | O Auto   Manual 1300 bytes                 |
| Save Cancel               |                                            |

#### **PPPoE**

Step 1. Enter the username of your ISP account in the Username field.

Step 2. Enter the password of your ISP account in the Password field.

Step 3. Enter the service name in the Service Name field.

Step 4. Click the appropriate radio button to choose the service type.

• Connect on Demand — Connection to the Internet becomes disconnected after a specific amount of inactivity. Enter a period of time in minutes in the Max Idle Time after which the connection to the Internet becomes disconnected. The default value is 5 minutes.

• Keep Alive — The Internet connection is always on. The router will periodically sent out data packets to ensure the connection is always maintained. Enter a time period in seconds in the Redial Period field that the router will wait before it sends another data packet.

Step 5. (Optional) If you want to specify the IP address of your DNS server, check the **Use the Following DNS Server Address** check box. If you do not want to specify the IP address of your DNS server, skip to Step 8.

Step 6. Enter the IP address of the domain name server in the DNS Server (Required) 1 field.

Step 7. (Optional) If you know the IP address of the secondary domain name server, enter the IP address of the secondary domain name server in the DNS Server 2 field.

Step 8. Click the appropriate radio button to choose the size of the transmission unit for the WAN connection. MTU (Maximum Transmission Unit) indicates the maximum size of packet that can go over the network.

• Auto — Automatically specifies the transmission packet size according to the network.

• Manual — Manually specify the transmission packet size. If you choose this option enter the maximum size of the packet in bytes in the field beside Manual. The default value is 1500 bytes.

Step 9. Click **Save** to save the settings.

| Network                   |                                            |
|---------------------------|--------------------------------------------|
| Edit WAN Connection       |                                            |
| Interface :               | WAN1                                       |
| WAN Connection Type :     | PPTP V                                     |
| Specify WAN IP Address :  | 209.165.200.335                            |
| Subnet Mask :             | 255.255.255.224                            |
| Default Gateway Address : | 209.165.200.209                            |
| Username :                | user1                                      |
| Password :                |                                            |
|                           | O Connect on Demand : Max Idle Time 5 Min. |
|                           | Keep Alive : Redial Period 20 Sec.         |
| MTU :                     | O Auto   Manual 1300 bytes                 |
| Save Cancel               |                                            |

#### PPTP

Step 1. Enter the external IP address for the WAN interface in the Specify WAN IP Address

field. Your ISP provides you with the WAN IP address.

Step 2. Enter the subnet mask for the WAN IP address in the Subnet Mask field.

Step 3. Enter the IP address of the default gateway in the Default Gateway Address field.

Step 4. Enter the username of your ISP account in the Username field.

Step 5. Enter the password of your ISP account in the Password field.

Step 6. Click the appropriate radio button to choose the service type.

• Connect on Demand — Connection to the Internet becomes disconnected after a specific amount of inactivity. Enter a period of time in minutes in the Max Idle Time after which the connection to the Internet becomes disconnected. The default value is 5 minutes.

• Keep Alive — The Internet connection is always on. The router will periodically sent out data packets to ensure the connection is always maintained. Enter a time period in seconds in the Redial Period field that the router will wait before it sends another data packet.

Step 7. Click the appropriate radio button to choose the size of the transmission unit for the WAN connection. MTU (Maximum Transmission Unit) indicates the maximum size of packet that can go over the network.

• Auto — Automatically specifies the transmission packet size according to the network.

• Manual — Manually specify the transmission packet size. If you choose this option enter the maximum size of the packet in bytes in the field beside Manual. The default value is 1500 bytes.

Step 8. Click Save to save the settings.

#### **Transparent Bridge**

| Network                   |                           |           |
|---------------------------|---------------------------|-----------|
| Edit WAN Connection       |                           |           |
| Interface :               | WAN1                      |           |
| WAN Connection Type :     | Transparent Bridge 🗸 🗸    |           |
| Specify WAN IP Address :  | 209.165.200.335           |           |
| Subnet Mask :             | 255.255.255.224           |           |
| Default Gateway Address : | 209.165.200.209           |           |
| DNS Server (Required) 1 : | 209.165.200.225           |           |
| 2 :                       | 0.0.0.0                   |           |
| Internal LAN IP Range :   | 209.165.200.229 to 209.16 | 5.200.232 |
| MTU :                     | O Auto   Manual 130       | 00 bytes  |
| Save Cancel               |                           |           |

Step 1. Enter the external IP address for the WAN interface in the Specify WAN IP Address field. Your ISP provides you with the WAN IP address.

Step 2. Enter the subnet mask for the WAN IP address in the Subnet Mask field.

Step 3. Enter the IP address of the default gateway in the Default Gateway Address field.

Step 4. Enter the IP address of the domain name server in the DNS Server (Required) 1 field.

Step 5. (Optional) If you know the IP address of the secondary domain name server, enter the IP address in the DNS Server 2 field.

Step 6. Enter the IP address range of the internal LAN address in the Internal LAN IP Range field.

Step 7. Click the appropriate radio button to choose the size of the transmission unit for the WAN connection. MTU (Maximum Transmission Unit) indicates the maximum size of packet that can go over the network.

• Auto — Automatically specifies the transmission packet size according to the network.

• Manual — Manually specify the transmission packet size. If you choose this option enter the maximum size of the packet in bytes in the field beside Manual. The default value is 1500 bytes.

Step 8. Click **Save** to save the settings.

## **Edit WAN Connection for IPv6**

Note: Dual-Stack IP must be enabled in the *IP Mode* area in order to configure IPv6

# Step 1. Log in to the Router Configuration Utility and choose **Setup > Network**. The *Network page* opens:

| Network                                                                                         |                                                                                                    |                         |  |
|-------------------------------------------------------------------------------------------------|----------------------------------------------------------------------------------------------------|-------------------------|--|
| Host Name :                                                                                     | router36f110                                                                                                    | (Required by some ISPs) |  |
| Domain Name :                                                                                   | router36f110.com                                                                                                    | (Required by some ISPs) |  |
| IP Mode                                                                                         |                                                                                                    |                         |  |
| Mode                                                                                            | WAN                                                                                                    | LAN                     |  |
| O IPv4 Only                                                                                     | IPv4                                                                                                    | IPv4                    |  |
| Dual-Stack IP                                                                                   | IPv4 and IPv6                                                                                                    | IPv4 and IPv6           |  |
| LAN Setting<br>MAC Address : 1C:DF<br>Device IP Address :<br>Subnet Mask :<br>Multiple Subnet : | IPv4       IPv6         LAN Setting       MAC Address : 1C:DF:0F:36:F1:10         Device IP Address :       192.168.1.1         Subnet Mask :       255.255.255.0 |                         |  |
| WAN Setting                                                                                     |                                                                                                    |                         |  |
| Interface Conr                                                                                  | ection Type                                                                                                    | Configuration           |  |
| WAN1 Obtain an IP automatically                                                                 |                                                                                                    |                         |  |

| AN Setting    |                 |               |
|---------------|-----------------|---------------|
| Pv6 Address   | : fc00::1       |               |
| Prefix Length | : 7             |               |
|               |                 |               |
|               |                 |               |
|               |                 |               |
| VAN Setting   | 0               |               |
| NAN Setting   | Connection Type | Configuration |

Step 2. Scroll down to WAN Setting section and click the **IPv6** tab.

| IPv4             | IPv6                       |               |
|------------------|----------------------------|---------------|
| LAN Setting      |                            |               |
| IPv6 Address     | : fc00::1                  |               |
| Prefix Length: 7 |                            |               |
|                  |                            |               |
| WAN Setting      |                            |               |
|                  |                            |               |
| Interface        | Connection Type            | Configuration |
| WAN1             | Obtain an IP automatically |               |

Step 3. Click the Configuration icon for the specific WAN interface which you want to edit. The Network page displays additional information:

**Note:** The Interface is a read only field which indicates the WAN interface which you want to edit.

| Network                   |                            |
|---------------------------|----------------------------|
| Edit WAN Connection       |                            |
| Interface :               | WAN1                       |
| WAN Connection Type :     | Obtain an IP automatically |
| DNS Server (Required) 1 : | PPPoE                      |
| MTU :                     | Auto O Manual 1500 bytes   |
| Enable DHCP-              |                            |
| LAN IPv6<br>Address :     | /64                        |
| Save Cancel               |                            |

Step 4. In the WAN Connection Type field, choose your Internet connection type:

• <u>Obtain an IP Automatically</u> — Choose this option if your ISP dynamically assigns an IP address.

• <u>Static IP</u> — Choose this option if your ISP assigned a permanent IP address to your account.

• <u>PPPoE</u> (Point-to-Point Protocol over Ethernet) — Choose this option if your ISP uses

PPPoE to establish Internet connections (typical for DSL lines).

#### **Obtain an IP automatically**

| Network                   |                                        |
|---------------------------|----------------------------------------|
| Edit WAN Connection       |                                        |
| Interface :               | WAN1                                   |
| WAN Connection Type :     | Obtain an IP automatically             |
|                           | ✓ Use the Following DNS Server Address |
| DNS Server (Required) 1 : | ::1278:ca32                            |
| 2 :                       | :                                      |
| MTU :                     | O Auto   Manual 1200 bytes             |
| Enable DHCP-<br>PD :      | :                                      |
| LAN IPv6<br>Address :     | /64                                    |
| Save Cancel               |                                        |

**Note:** With this connection type, your ISP automatically assigns you an IP address and DNS server IP addresses. The following steps are optional.

Step 1. If you know the IP address of your DNS server and you want to specify the DNS server, check **Use the Following DNS Server Address** check box.

Step 2. Enter the IP address of the DNS server in the DNS Server (Required) 1 field.

Step 3. Enter the IP address of the second DNS server in the DNS Server 2 field.

Step 4. Click the appropriate radio button to choose the size of the transmission unit for the WAN connection. MTU (Maximum Transmission Unit) indicates the maximum size of packet that can go over the network.

• Auto — Automatically specifies the transmission packet size according to the network.

• Manual — Manually specify the transmission packet size. If you choose this option enter the maximum size of the packet in bytes in the field beside Manual. The default value is 1500 bytes.

Step 5. (Optional) If you want to enable IPv6 of DHCP client process check **Enable DHCP-PD** check box. It is used if the ISP is able to send LAN prefix via DHCPv6.

Step 6. (Optional) If you know the LAN IP address, enter the LAN IPv6 prefix in the LAN IPv6 Address field.

Step 7. Click Save to save the settings.

#### Static IP

| Network                   |                            |     |
|---------------------------|----------------------------|-----|
| Edit WAN Connection       |                            |     |
| Interface :               | WAN1                       |     |
| WAN Connection Type :     | Static IP                  |     |
| Specify WAN IP Address :  | ::1287:acb5:58aa           |     |
| Prefix Length :           | 64                         |     |
| Default Gateway Address : | ::1287:1cac:58ac           |     |
| DNS Server (Required) 1 : | ::1278:ca32                |     |
| 2 :                       | :                          |     |
| MTU :                     | O Auto   Manual 1100 bytes |     |
| LAN IPv6 Address :        | ::1245:1285                | /64 |
| Save Cancel               |                            |     |

Step 1. Enter the external IP address for the WAN interface in the Specify WAN IP Address field. Your ISP provides you with the WAN IP address.

Step 2. Enter the prefix for the WAN IP address in the Prefix Length field.

Step 3. Enter the IP address of the default gateway in the Default Gateway Address field.

Step 4. Enter the IP address of the domain server in the Domain Server (Required) 1 field.

Step 5. (Optional) If you know the IP address of the secondary domain name server, enter the IP address in the DNS Server 2 field.

Step 6. Click the appropriate radio button to choose the size of the transmission unit for the WAN connection. MTU (Maximum Transmission Unit) indicates the maximum size of packet that can go over the network.

• Auto — Automatically specifies the transmission packet size according to the network.

• Manual — Manually specify the transmission packet size. If you choose this option enter the maximum size of the packet in bytes in the field beside Manual. The default value is 1500 bytes.

Step 7. (Optional) If you know the LAN IP address, enter the LAN IPv6 prefix in the LAN IPv6 Address field.

Step 8. Click **Save** to save the settings.

#### **PPPoE**

| Network               |                                          |
|-----------------------|------------------------------------------|
| Edit WAN Connection   |                                          |
| Interface :           | WAN1                                     |
| WAN Connection Type : | PPPoE V                                  |
| Username :            | admin                                    |
| Password :            |                                          |
| Service Name :        | service1                                 |
|                       | Connect on Demand : Max Idle Time 3 Min. |
|                       | O Keep Alive : Redial Period 30 Sec.     |
| MTU :                 | O Auto   Manual 1100 bytes               |
| Enable DHCP-          | :                                        |
| LAN IPv6<br>Address : | /64                                      |
| Save Cancel           |                                          |

Step 1. Enter the username of your ISP account in the Username field.

Step 2. Enter the password of your ISP account in the Password field.

Step 3. Enter the service name in the Service Name field.

Step 4. Click the appropriate radio button to choose the service type.

• Connect on Demand — Connection to the Internet becomes disconnected after a specific amount of inactivity. Enter a period of time in minutes in the Max Idle Time after which the connection to the Internet becomes disconnected. The default value is 5 minutes.

• Keep Alive — The Internet connection is always on. The router will periodically sent out data packets to ensure the connection is always maintained. Enter a time period in seconds in the Redial Period field that the router will wait before it sends another data packet.

Step 5. Click the appropriate radio button to choose the size of the transmission unit for the WAN connection. MTU (Maximum Transmission Unit) indicates the maximum size of packet that can go over the network.

• Auto — Automatically specifies the transmission packet size according to the network.

Step 6. (Optional) If you want to enable IPv6 of DHCP client process check the **Enable DHCP-PD** check box. Your ISP may use DHCP-PD to send LAN prefixes via DHCPv6.

<sup>•</sup> Manual — Manually specify the transmission packet size. If you choose this option enter the maximum size of the packet in bytes in the field beside Manual. The default value is 1500 bytes.

Step 7. (Optional) If you know the LAN IP address, enter the LAN IPv6 prefix in the LAN IPv6 Address field.

Step 8. Click **Save** to save the settings.